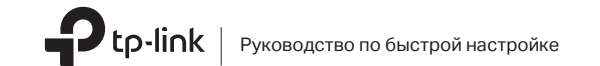

## Подключение к компьютеру

Способ 1: прямое подключение

Способ 2: через USB-удлинитель (если идёт в комплекте)

USB-адаптер

L \_ \_ \_ \_ \_ \_ \_ \_ \_ \_ \_ \_

# 2 Установка драйвера и утилиты 3 Подключение к Wi-Fi сети

а. Загрузите драйвер и утилиту по ссылке

Если у вашего компьютера есть дисковод, для установки драйвера и утилиты вы можете вставить компакт-диск.

б. Разархивируйте загруженный файл и запустите файл Install.pkg.

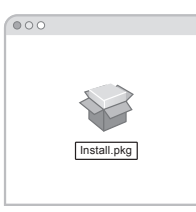

в. Следуйте инструкциям для завершения установки.

Wi-Fi USB-адаптер

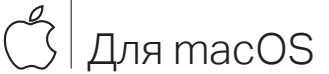

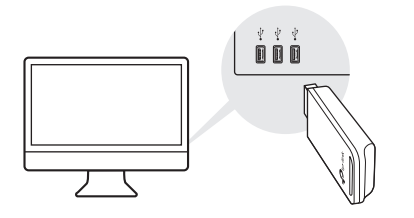

Изображения приведены исключительно в качестве примера.

Изображения приведены исключительно в качестве примера.

### https://www.tp-link.com/download-center

| SHELL             |  |
|-------------------|--|
| Ininstall command |  |

Способ 1: через утилиту TP-Link

- а. Нажмите в меню 端 (утилита TP-Link).
- б. Выберите свою сеть Wi-Fi, затем введите пароль Wi-Fi сети при появлении запроса.

.

| 4 | $\bigtriangledown$ | <b>n(</b> ) | Fri 5:14 PM Q  | := |
|---|--------------------|-------------|----------------|----|
| U | SB-WiFi: B         | вкл.        |                |    |
| В | ыключить           | USB         | -WIFi          |    |
| т | P-Link_XX          | xx          |                |    |
| т | P-Link_090         | )3          |                |    |
| п | одключить          | ося к       | другой сети    |    |
| v | /PS                |             |                |    |
| C | ткрыть бе          | спро        | водную утилиту |    |

### Способ 2: с помощью WPS (если есть кнопка WPS)

- а. Нажмите кнопку WPS на своём роутере.
- б. В течение двух минут нажмите и удерживайте кнопку WPS на адаптере и дождитесь появления окна WPS.

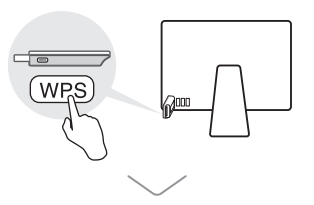

|            | WPS               |        |
|------------|-------------------|--------|
| WPS Progre | ss: Scan Active V | VPS AP |
| PIN        | PBC               | Cancel |

## Подключение к компьютеру

Способ 1: прямое подключение

Для Windows

Способ 2: через USB-удлинитель (если идёт в комплекте)

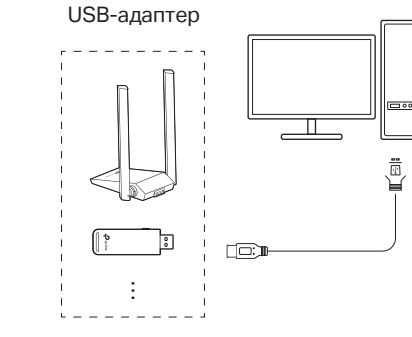

Изображения приведены исключительно в качестве примера.

200 =

## 2 Установка драйвера

Autorun.exe.

драйвера.

затем повторите попытку.

а. Вставьте компакт-диск и запустите

https://www.tp-link.com/ru/download-center

б. Выберите свой адаптер и следуйте

Скачать последнюю версию драйвера также можно на

инструкциям для завершения установки

Если вы столкнулись с проблемами при установке

драйвера, отключите антивирус и межсетевой экран,

# **3** Подключение к Wi-Fi сети

Способ 1: через утилиту Windows

а. Щёлкните сетевое подключение ( 📶 или 🕷) в панели задач.

6. Выберите свою беспроводную сеть, нажмите «Подключиться», затем введите пароль при запросе.

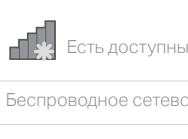

TP-Link XXXX

Подключаться автоматиче

| 2  |  |
|----|--|
| w. |  |

| 49                |
|-------------------|
| е подключения     |
| е соединение 🔺    |
| a uti             |
| ески Подключиться |
|                   |

### Способ 2: через утилиту WPS (если есть кнопка WPS)

а. Нажмите кнопку WPS на роутере.

б. В течение двух минут нажмите и удерживайте кнопку WPS на адаптере и дождитесь открытия утилиты WPS.

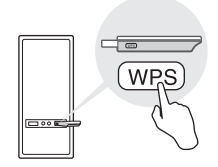

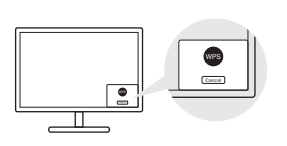

Если в ходе настройки возникли проблемы, см. следующие статьи FAQ:

Не могу найти аппаратную версию устройства https://www.tp-link.com/ru/fag-46.html

Не могу обнаружить сеть или подключиться к ней https://www.tp-link.com/ru/fag-2253.html

Не могу установить драйвер https://www.tp-link.com/ru/fag-2252.html

Ошибка безопасности на Windows 7 https://www.tp-link.com/ru/fag-2760.html

### Техническая поддержка

Для дополнительной информации и технической поддержки перейдите на https://www.tp-link.com//ru/support или просто отсканируйте QR-код.

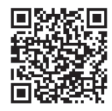